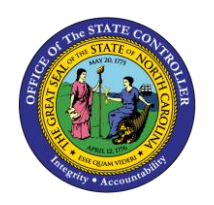

# **RECOVERING ADVANCED LEAVE**

JOB AID TM-22

The purpose of this job aid is to explain the process for recovering advanced leave in the Integrated HR/Payroll System.

Office of State Human Resources (OSHR) policy states that an employee who has been granted Advanced Vacation or Advanced Sick Leave should repay the liability by the end of the calendar year. If an employee has a remaining liability in **Q37**- Advanced Sick or **Q36**-Advanced Vacation leave that has not been made up by 12/31, Time Evaluation will generate the following error message(s):

## E6 – Advanced Vacation Liability Exists

## E7 – Advanced Sick Liability Exists

The Leave Administrator will need to manually recover the overdue hours via IT2012. Two new subtypes have been created to allow for recovery by docking pay (Leave Without Pay):

#### ZAVL - Makeup Adv Vacation w/LWOP

#### ZASL – Makeup Adv Sick w/LWOP

**NOTE:** This method is also acceptable to be used in the event an employee separates and has a remaining liability balance in Q36 or Q37.

#### View Messages

Advanced Vacation or Sick Leave liability hours that have not been made up by the end of the calendar year will result in an error message generated in Time Evaluation: **E6** – 'Advanced Vacation Liability Exists' and/or **E7** – 'Advanced Sick Liability Exists.' Time evaluation messages can be viewed in transaction **PT\_ERLO0**.

✓ ➡ Favorites
 ▲ CO
 ▲ CO
 ▲ FI
 ▲ PA
 ▲ OM
 ▲ Payroll
 ➡ Time
 ★ PA20 - Display HR Master Data
 ★ PT\_ERL00 - Time Evaluation Messages: Analysis
 ★ PA30 - Maintain HR Master Data

NOTE: Advanced Vacation or Sick Leave can also be monitored via PT\_BAL00.

The report can be run for specific employees or personnel area.

| Time Evaluation Messages Display |          |          |                             |          |             |  |  |  |
|----------------------------------|----------|----------|-----------------------------|----------|-------------|--|--|--|
| D 🔁 🖬 🔳                          |          |          |                             |          |             |  |  |  |
| Further selections               | Search   | helps 📑  | Sort order                  |          |             |  |  |  |
| Period                           |          |          |                             |          |             |  |  |  |
| 🔿 Today                          | ⊖ Curren | t month  | <ul> <li>Current</li> </ul> | year     |             |  |  |  |
| ○ Up to today                    | ○ From t | oday     |                             |          |             |  |  |  |
| Other period                     |          |          |                             |          |             |  |  |  |
| Data Selection Perio             | d        |          | То                          |          |             |  |  |  |
| Person selection per             | riod     |          | То                          |          |             |  |  |  |
| Payroll period                   |          |          |                             |          |             |  |  |  |
|                                  |          |          |                             |          |             |  |  |  |
| Selection                        |          |          |                             |          |             |  |  |  |
| Personnel Number                 |          |          | =                           |          |             |  |  |  |
| Employment status                |          |          | <b></b>                     |          |             |  |  |  |
| Company Code                     |          |          | <b></b>                     |          |             |  |  |  |
| Personnel area                   |          |          | <b></b>                     |          |             |  |  |  |
| Payroll area                     |          |          | <b></b>                     |          |             |  |  |  |
| Pers.area/subarea/cost           | center   |          | <b></b>                     |          |             |  |  |  |
| Employee group/subgro            | up       |          | <b></b>                     |          |             |  |  |  |
|                                  |          |          |                             |          |             |  |  |  |
| Error attributes                 |          |          |                             |          |             |  |  |  |
| Category of Message Ty           | /pe      |          | to                          |          | <b>&gt;</b> |  |  |  |
| Number of Message Typ            | e        |          | to                          |          | <b>\$</b>   |  |  |  |
| Message type                     |          |          | to                          |          | <b>&gt;</b> |  |  |  |
| List indicator                   |          |          | to                          |          | <b>=</b>    |  |  |  |
| User text                        |          |          | to                          |          | <b>P</b>    |  |  |  |
| PDC message number               |          |          | to                          |          | <b>P</b>    |  |  |  |
| Historical record flag           |          |          | to                          |          | 4           |  |  |  |
| Time                             |          | 00:00:00 | to                          | 00:00:00 | <b>=</b>    |  |  |  |
|                                  |          |          |                             |          |             |  |  |  |
| Layouts                          |          |          |                             |          |             |  |  |  |

- 1. Enter the appropriate Personnel Selection criteria.
- 2. Select **E6** and **E7** for Number of Message Type and **E** for Message type.
- 3. Click the Execute button  $\textcircled{\textcircled{}}$ .

| Time Evaluation Messages Display      |         |                   |    |              |      |          |    |         |                                      |
|---------------------------------------|---------|-------------------|----|--------------|------|----------|----|---------|--------------------------------------|
|                                       |         |                   |    |              |      |          |    |         |                                      |
|                                       |         |                   |    |              |      |          |    |         |                                      |
| Time Evaluation Messages Display      |         |                   |    |              |      |          |    |         |                                      |
| MessTy Message long text              | PersNo. | Employee/app.name | CD | Logical date | PA   | WS rule  | ТМ | Subarea | Object name                          |
| E7 🗗 Advanced Sick Liability Exists   |         |                   | FR | 01/01/2016   | 1501 | I24W24FX | 1  | NC08    | DOT PAM/PD DMV 1 HMRO C DATA CAPTURE |
| E6 Advanced Vacation Liability Exists |         |                   | FR | 01/01/2016   | 1901 | D01N08GN | 1  | NC01    | PS ACJJ OPS CS D4 JDM-30 CPPO-B      |

Error messages **E6** and **E7** show employee PersNo. and date of liability due (Logical date). To view the actual hours owed, execute **PT\_Bal00** for time types **T36R** and **T37R**.

#### **Determine Amount Owned**

Run transaction **PT\_Bal00** for impacted PersNo. using **T36R** and **T37R** Day balance types.

- 1. Key PersNo in the **Personnel Number** field.
- 4. Enter **T36R** and **T37R** in the Day balance field using the Multiple Selection button.

| Cumulated Time E                 | valuation Res   | ults: | Time Balan   | ces/И | Vage Types     |                              |
|----------------------------------|-----------------|-------|--------------|-------|----------------|------------------------------|
| )≣( 🗈 🔁 🔇                        |                 |       |              |       |                |                              |
| Further selections               | Search helps    |       | Sort order   |       | Org. structure |                              |
| Period                           |                 |       |              |       |                |                              |
| () Today                         | O Current month |       | O Current ye | ar    |                |                              |
| ○ Up to today                    | O From today    |       |              |       |                |                              |
| <ul> <li>Other period</li> </ul> |                 |       |              |       |                |                              |
| Period                           |                 |       | То           |       |                |                              |
| Payroll period                   |                 |       |              |       |                |                              |
|                                  |                 |       |              |       |                |                              |
| Selection                        |                 |       |              |       |                |                              |
| Personnel Number                 |                 |       | <b>(</b>     |       |                | Multiple Selection for ZTART |
| Time recording administrate      | r               |       |              |       |                |                              |
|                                  |                 |       |              |       |                | Select Single Values (2) S   |
|                                  |                 |       |              |       |                |                              |
| Selection Conditions             |                 |       |              |       |                | 0. Sin                       |
| <ul> <li>Day balances</li> </ul> | T36R            |       | to           |       |                | T36R                         |
| O Cumulated balances             |                 |       | to           |       | <u> </u>       | T37R                         |
| O Time wage types                |                 |       | to           |       |                |                              |
|                                  |                 |       |              |       |                |                              |
| Value limits (hours) for time/   | wage types      |       |              |       |                |                              |

5. Click the **Execute** button.

Cumulated Time Evaluation Results: Time Balances/Wage Types

🕄 🌾 📇 😴 🔁 Choose 🔁 Save | 🔀 🏂 🕅 🔯 💋 🗐 🗐 ABC | 🔂 Print

# Day balances

Data select. period 12/31/2015 - 12/31/2015

| Pers.No. Employee/app.name | Period | Current Date | TmType | Time type descript.       | ΣNumber      |
|----------------------------|--------|--------------|--------|---------------------------|--------------|
|                            | 201512 | 12/31/2015   | T36R   | Adv Vac Owed End Balance  | 16.00        |
|                            | 201512 | 12/31/2015   | T37R   | Adv Sick Owed End Balance | 33.00        |
|                            |        |              |        |                           | <b>49.00</b> |

#### Recovery

Two new subtypes for Infotype 2012 have been created to allow the Leave Admin to recover Advanced Vacation or Sick Leave liabilities at year end or when an employee separates.

ZAVL - Makeup Adv Vacation w/LWOP

ZASL – Makeup Adv Sick w/LWOP

Run transaction **PA61** or **PA30**.

1. Enter value **2012** in the Infotype field and press Enter. Selecting **Time Transfer Specifications** from the list of infotypes is also an option.

| Basic Personal Data Payroll Benefits                                                                                                    | Time Addtl. Personal Data Pl                                                                                                    |
|----------------------------------------------------------------------------------------------------|----------------------------------------------------------------------------------------------------|
| Infotype text       S         Actions       Image: Construction of the system of the system | Period         From       To         O Today       Curr.week         All       Current month         From curr.date       Last week         To Current Date       Last month         Current Period       Current Year         Choose       Choose |
| Direct selection<br>Infotype Time Transfer Specifications                                                                                                    | s STy ZASL Makeup Adv Sick w/LWOP                                                                                                    |

2. Enter the appropriate value in the STy Field and press Enter.

ZAVL - Makeup Adv Vacation w/LWOP

ZASL – Makeup Adv Sick w/LWOP

| 🔄 Subt        | types fo | r infotype "Time Transfer Specificatio |  |  |  |  |  |  |
|---------------|----------|----------------------------------------|--|--|--|--|--|--|
| Restrictions  |          |                                        |  |  |  |  |  |  |
|               |          | $\nabla$                               |  |  |  |  |  |  |
| 🖌 🖾 🔛 😹 🐵 🗖 🛙 |          |                                        |  |  |  |  |  |  |
| PSGpg         | TrTy     | Time transfer type text                |  |  |  |  |  |  |
| 01            | ZASL     | Makeup Adv Sick w/LWOP                 |  |  |  |  |  |  |
| 01            | ZAVL     | Makeup Adv Vac w/LWOP                  |  |  |  |  |  |  |

3. Click the **Create** button

| Create Time Transfer Specifications (2012)                                                 |                             |              |      |               |  |  |  |  |
|--------------------------------------------------------------------------------------------|-----------------------------|--------------|------|---------------|--|--|--|--|
| 🕼 🗟 🔏 🛙 🛅 🚰 Personal work schedule 🛛 Activity allocation 🛛 Cost assignment 🛛 External serv |                             |              |      |               |  |  |  |  |
| Personnel No                                                                               |                             | Name         |      |               |  |  |  |  |
| EE group                                                                                   | A SPA Employees             | Personnel ar | 1901 | Public Safety |  |  |  |  |
| WS rule                                                                                    | D01N08GN MTWHF-8,           | SaS-O        |      | Status Active |  |  |  |  |
| Start                                                                                      | 12/31/2015 To               | 12/31/2015   |      |               |  |  |  |  |
|                                                                                            |                             |              |      |               |  |  |  |  |
| Time transfer s                                                                            | Time transfer specification |              |      |               |  |  |  |  |
| Time transfer type ZASL Makeup Adv Sick w/LWOP                                             |                             |              |      |               |  |  |  |  |
| Number of hours 8.00 Hours                                                                 |                             |              |      |               |  |  |  |  |
|                                                                                            |                             |              |      |               |  |  |  |  |

4. Change the **Start** value to be the date hours were due. This date can be any date between when the liability was incurred and the due date.

**NOTE:** If creating an entry for an employee who is separating, use a date prior to the separation date.

- 5. Change the **To** value to the same date as the **Start** value.
- 6. Enter the number of hours to be recovered in the Number of hours field.

**NOTE:** Do not enter a negative sign for this number.

7. Click **Edit > Maintain text** and enter any notes if appropriate.

| Infotype Text                            |
|------------------------------------------|
|                                          |
|                                          |
| 1/2/2016 Explain the need for this entry |
|                                          |
|                                          |
|                                          |
|                                          |

8. Click the **Save** button 🕒 to save your notes. The Detail record screen will display again on your screen.

| Create Time Transfer Specifications (2012)                                                       |                        |      |              |      |        |          |  |  |
|--------------------------------------------------------------------------------------------------|------------------------|------|--------------|------|--------|----------|--|--|
| 🗟 🗟 ี 🛅 🛅 Personal work schedule 🛛 Activity allocation 🛛 Cost assignment 🛛 External services 🗌 🐼 |                        |      |              |      |        |          |  |  |
| Personnel No                                                                                     |                        |      | Name         |      |        |          |  |  |
| EE group                                                                                         | A SPA Emplo            | yees | Personnel ar | 1901 | Public | c Safety |  |  |
| WS rule                                                                                          | D01N08GN MTWHF-8,SaS-O |      |              |      | Status | Active   |  |  |
| Start                                                                                            | 12/31/2015             | То   | 12/31/2015   |      |        |          |  |  |
|                                                                                                  |                        |      |              |      |        |          |  |  |
| Time transfer s                                                                                  | specification          |      |              |      |        |          |  |  |
| Time transfer type ZASI C Makeup Adv Sick w/LWOP                                                 |                        |      |              |      |        |          |  |  |
| Number of hours 8.00 Hours                                                                       |                        |      |              |      |        |          |  |  |
|                                                                                                  |                        |      |              |      |        |          |  |  |
|                                                                                                  |                        |      |              |      |        |          |  |  |

9. Click the **Save** button 📙 to save the record.